## 중소기업 사용자 상생누리 활용 가이드

회원가입

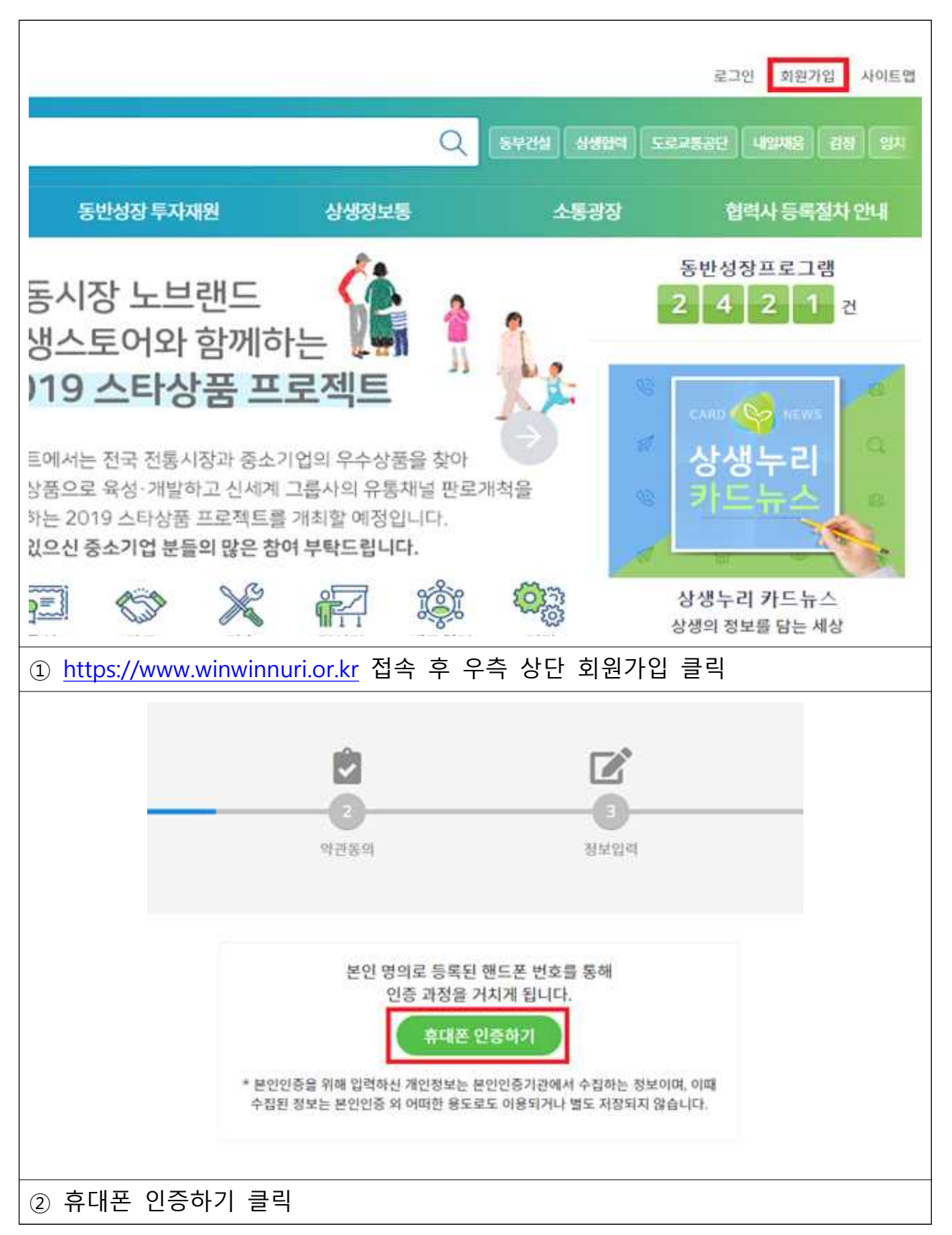

|                                                                               | 이용 중이신 통신사를 선택 하세요.                                                                                                    |                                                                                                    |   |
|-------------------------------------------------------------------------------|----------------------------------------------------------------------------------------------------|----------------------------------------------------------------------------------------------------|---|
|                                                                               | SK telecom                                                                                                    | kt                                                                                                    |   |
|                                                                               | SKT                                                                                                    | кт                                                                                                    |   |
|                                                                               | 🕒 LG U+                                                                                                    | emart save<br>알뜰폰                                                                                                    |   |
|                                                                               | LGU+                                                                                                    | 알뜰폰                                                                                                    |   |
|                                                                               | •알뜰폰이란?<br>이동통신사(SKT, KT, LGU+)의 통<br>비스(MVNO)를 제공하는 사업자                                                                                                    | 신망을 임대하여 별도의 휴대폰서<br>를 말합니다.                                                                                                    |   |
| ③ 해당하는 통신                                                                     | ·<br>사 선택 후 절차에 따라                                                                                                    | 휴대폰 인증 실시                                                                                                    |   |
| (개인명의 휴대                                                                      | 내폰만 가능, 법인명의 휴대                                                                                                    | 내폰 제외)                                                                                                    |   |
| > 상생누리<br>4. 개입신청<br>5.국의 및사<br>6. 기타 "위원                                     | 서비스 이용약관<br>서표 허위로 직상한 경우<br>최 공익을 지배하는 행위를 계획 또는 실행한 경우<br>(위 및 제단'이 회원으로서 부칙합하다고 반단한 경우                                                                                                    |                                                                                                    |   |
| 제3장 서비<br># 등의합니다.                                                            | 스 이유                                                                                                    |                                                                                                    |   |
| > 상생누리<br>우지번 목시                                                              | 서비스 개인정보보호정책<br>=시네에 서대표서표 8부여대표나서.                                                                                                    |                                                                                                    |   |
| 增付帮助把#<br>杰·奇: 环语:<br>E-mail : khb                                            | 임당자 : 김한범<br>소가당 등아영업역재단<br>@win-win.or.lar                                                                                                    |                                                                                                    |   |
| · 아이에 개안?<br>또 등의합니다.                                                         | 8-89년에 대한 것과 유럽이 철보에서가나, 카락가 개인정보험해로 한해 공<br>바라에지에 비해 가장해 고려하시고 지수? ITS<br>-                                                                                                    | 국가 주티가 카메를 타고진 유부에만 한국용포포포신용된(개인왕포용예전위) 또는 3                                                                                        |   |
| >기업 신용                                                                        | 중정보상태 제공 및 조회 동의서                                                                                                    |                                                                                                    |   |
| 상생구리 지<br>제1 왕제1호,<br>합니다. 이에<br>1. 신왕성제                                      | 144명과 관련하여 귀 대통소가업 동아업법학재단이 본인의 가입신원(정보<br>제17조제1왕제1호, 제23조제1호, 제24조제1왕제1호 및 '신용왕보여 여용<br>본인은 아래의 내용과 같이 대통소가업 동아업탑학재단이 본인의 가입신문<br>도회들의                                                                                                    | 善 수집 이용의거나 제3가에게 제공하고자 하는 경우에는 "개인정보보호법」 제151<br>1 및 보호에 관한 법률, 제32조제1량, 제33조, 제34조에 따라 본인이 등이를 얻어야<br>1년보볼 수집 이용 또는 제공하는 것에 등의합니다. | 1 |
| 변한은 프로.<br>                                                                   | 나도 사망리 관련한 새부근건정의 확인성 위하여 대 중소기업 동아입법적적(<br>= ==================================                                                                                                    | rvi 플보이다고 판단되는 중구 선봉장태를 추회함에 등의봅니다.                                                                                                 |   |
| · · · · · · · · · · · · · · · · · · ·                                         | 차에 처럼 시야지                                                                                                    |                                                                                                    |   |
| <ul> <li>김 경우다</li> <li>(상영+리)</li> <li>() 본업은 문</li> <li>() 분업은 문</li> </ul> | 미····································                                                                                                    | 제 장막하지 않을 것을 약속합니다.<br>동. 명응을 제공하지 않을 것을 약속합니다.                                                                                     | 1 |
| () 분연은 관                                                                      | 현 영향과 구정을 준수할 것을 약속합니다.<br>제100 m 대 중 5 100 5 0000000000 5 0000 78 000 6 0 0000 6 0                                                                                                    | N NO. WE CHI FLOOD WITH NO (LANE OF                                                                                                 |   |
| × 8901-10                                                                     | THE PROPERTY OF THE PROPERTY OF THE PROPERTY O |                                                                                                    |   |
|                                                                               | ·····································                                                                                                    | 신해 제공 및 호회 등에서, 함이 전철 서역서에 모두 등이랍니다.<br>응                                                                                           |   |
| ④ 가입약관 체크                                                                     | L 후 다음 클릭                                                                                                    |                                                                                                    |   |

\* 협력사 지원 프로그램의 경우 다음 절차 진행 (중소기업 : 주거래기업 추가 → 대기업 또는 공공기관 : 주거래기업 승인 → 중소기업 : 프로그램 검색 및 신청 가능)

|                   |                                                                               | Q기법감색 《기법등록                                                                     |
|-------------------|-------------------------------------------------------------------------------|---------------------------------------------------------------------------------|
| <b></b><br>회원장    | 형보 입력 취소                                                                      |                                                                                 |
| 1등록 클릭<br>미 기업등록이 | 되어 있는 경우                                                                      | 기업검색)                                                                           |
| 사업자등록번호 ★         | -                                                                             | - 기업 중복검색                                                                       |
| 기업명 ★             |                                                                               | ※ 본인 회사의 풀네임을 입력해주세요.                                                           |
| 대표자명 ★            |                                                                               |                                                                                 |
| 기업주소 ★            |                                                                               | 우편반호 검색                                                                         |
| 홈페이지 ★            |                                                                               | ※ 홈페이지가 없을 경우에는 담당자 이메일 주소를 입력하세요.                                              |
| 기업분류 ★            | 중소기업 🔻                                                                        |                                                                                 |
| 업종 ★              | 농업, 임업 및 어업                                                                   | · •                                                                             |
| 주거래기업             | ※ 주거래기업은 프로그램 추천, 며<br>※ 주거래업이란 귀사가 협력업체!<br>검색할 수 있습니다.<br>추가 최대 5개까지 추가 가능할 | 방하과 연계됩니다.<br>로 등록되어 있는 대기업 및 공공기관으로 해당 기업(관)의 승인 후 협력사 지원 프로그램을<br>합니다.<br>오 – |
|                   |                                                                               |                                                                                 |

| 소속 기업명                                                                                                    | 이찍 = 다 드 다 / 가입등록                                                                                                    |
|----------------------------------------------------------------------------------------------------|----------------------------------------------------------------------------------------------------|
| 기업명                                                                                                    |                                                                                                    |
| 사업자등록번호                                                                                                    | \$340468                                                                                                    |
| 대표자명                                                                                                    |                                                                                                    |
| 기업주소                                                                                                    | · 그전카이는 볼 · 열린 시츠, 영년이 제가 실려준다는                                                                                                    |
| 기업분류                                                                                                    | 중소기업                                                                                                    |
| 홈페이지                                                                                                    | kele@wites.inva.kc                                                                                                    |
| 업종                                                                                                    | 농업 임업 및 어업                                                                                                    |
| 주거래기업/업체구분                                                                                                    |                                                                                                    |
| ⑦ 회원정보 입력                                                                                                    | 회원정보입력 취소 ▲ ▲ ▲ ▲ ▲ ▲ ▲ ▲ ▲ ▲ ▲ ▲ ▲ ▲ ▲ ▲ ▲ ▲ ▲ ▲ ▲ ▲ ▲ ▲ ▲ ▲ ▲ ▲ ▲ ▲ ▲ ▲ ▲ ▲ ▲ ▲ ▲ ▲ ▲ ▲ ▲ ▲ ▲ ▲ ▲ ▲ ▲ ▲ ▲ ▲ ▲ ▲ ▲ ▲ ▲ ▲ ▲ ▲ ▲ ▲ ▲ ▲ ▲ ▲ ▲ ▲ ▲ ▲ ▲ ▲ ▲ ▲ ▲ ▲ ▲ ▲ ▲ ▲ ▲ ▲ ▲ ▲ ▲ ▲ ▲ ▲ ▲ ▲ ▲ ▲ ▲ ▲ ▲ ▲ ▲ ▲ ▲ ▲ ▲ ▲ ▲ ▲ ▲ ▲ ▲ ▲ ▲ ▲ ▲ ▲ ▲ ▲ ▲ ▲ ▲ ▲ ▲ ▲ ▲ ▲ ▲ ▲ ▲ ▲ ▲ ▲ ▲ ▲ ▲ ▲ ▲ ▲ ▲ ▲ ▲ ▲ ▲ ▲ ▲ ▲ ▲ ▲ ▲ ▲ ▲ ▲ ▲ |
| ⑦ 회원정보 입력                                                                                                    |                                                                                                    |
| ⑦ 회원정보 입력<br><sup>소속기업 명</sup>                                                                                        | 회원정보입력 ▲ ▲<br>클릭                                                                                                    |
| 회원정보 입력       소속기업명       이름 ★       부서 ★                                                                             | 회원정보입력 취소 ▲<br>클릭                                                                                                    |
| ⑦ 회원정보 입력<br>소속기업명<br>이름★<br>부서★<br>직급★                                                                               | ▲ 회원정보입력 취소 ▲<br>클릭                                                                                                    |
| 회원정보     입력       소속기업명       이름★       부서★       직급★       아이디★                                                      | ▲ 회원정보입력 취소 ▲ ▲ ▲ ▲ ▲ ▲ ▲ ▲ ▲ ▲ ▲ ▲ ▲ ▲ ▲ ▲ ▲ ▲                                                                                                    |
| 회원정보 입르         소속기업명         이름★         기름★         부서★         직급★         아이디★         비밀번호★                      | 회원정보입력       취소         클릭                                                                                                    |
| 회원정보 입르         소속기업명         이름★         기름★         부서★         직급★         아이디★         비밀번호★                      | 회원정보 입력       취소                                                                                                    |
| 회원정보 입르         소속기업명         이름★         부서★         직급★         아이디★         비밀번호★         휴대폰 번호★         이메일★     | 회원정보 입력 취소                                                                                                    |
| 회원정보 입르         소속기업명         이름 *         기금 *         지금 *         아이디 *         비밀번호 *         이메일 *         이메일 * | 회원정보 입력       취소         ····································                                                                                                    |
| 회원정보 입르         소속기업명         이름★         부서★         직급★         아이디★         비밀번호★         이메일★         이메일★        | 회원정보입력       취소                                                                                                    |

| 관심 지원분야(1순위)                                                                                      | 지원분야를 선택하세요. *                                                                                                    |
|---------------------------------------------------------------------------------------------------|----------------------------------------------------------------------------------------------------|
| 관심 지원분야(2순위)                                                                                      | 지원분야를 선택하세요.                                                                                                    |
| 희망 참여기간                                                                                           |                                                                                                    |
|                                                                                                   | 이전 저장 취소                                                                                                    |
| 관심 지원분야                                                                                           | 지정                                                                                                    |
|                                                                                                   | <mark>양양</mark> 상생누리<br>Corporate Partmenshie Codes, Partition                                                                                                    |
| 발신 : 상생누리<br>제목 : [상생누리] 본인확                                                                      | 긴 인중메일                                                                                                    |
| 안녕하세요. 테스트<br>상생누리 회원가입을                                                                          | 금!<br>▶ 축하드립니다.                                                                                                    |
| 회원가입 마지막 절;                                                                                       | 차로 아래 링크주소를 클릭하여 본인 이메일을 인증해 주시기 바랍니다.                                                                                                    |
| https://www.winwin                                                                                | nuri, or.kr/cm/selectSignUpCertConfm_do?suMembrid=test108.suMembrCertNo=dn?im1sv2su2xf1ik2am1vs5zv8ci5                                                                                 |
|                                                                                                   |                                                                                                    |
| • 위의 링크주소를 붙약하<br>• 만약 링크주소가 물락되                                                                  | 셔야 회원가입 절차가 완료됩니다.<br>지 않는다면, 링크주소를 복사해서 좀 브라우저의 주소장에 붙여넣기 해주세요.                                                                                                    |
| • 위의 링크주소를 몰락하<br>• 만약 링크주소가 클릭되<br>본 메일은 발신 전용입니                                                 | 셔야 회원가입 절차가 완료됩니다.<br>지 않는다면, 링크주소를 복사해서 웹 브라우저의 주소항에 붙여넣기 해주세요.<br>I다. 문의 사항은 유선으로 연락 부탁드립니다.                                                                                         |
| <ul> <li>위의 링크주소를 몰락하</li> <li>만약 링크주소가 올락되</li> <li>본 메일은 발신 전용입니</li> <li>장생누리 사이트 비</li> </ul> | 서야 회원가입 절차가 환료됩니다.<br>지 않는다면, 링크주소를 복사해서 캡 브라우저의 주소장에 불여넣기 해주세요.<br>ICL. 문의 사항은 유선으로 연락 부탁드립니다.<br>로가기 상생누리는 대기업 동반성장 프로그램을 자사협력사뿐 아니라<br>타사협력사 및 장패협력사(미거래사)까지 지원하도록 연계하는 개방형 시스템입니다. |
| <ul> <li>위의 링크주소량 클릭히</li> <li>만약 링크주소가 클릭되<br/>본 메일은 발신 전용입니</li> <li>장생누리 사이트 비</li> </ul>      | 서야 회원가입 철차가 환료됩니다.<br>지 않는다면, 링크주소를 복사해서 별 브라우저의 주소창에 붙여넣기 해주세요.<br>ICF. 문의 사항은 유선으로 연락 부탁드립니다.<br>로가기 상생누리는 대기업 동반성장 프로그램을 자사협력사뿐 아니라<br>티사협력사 및 중개협력사(미거래사)까지 지원하도록 연계하는 개방형 시스템입니다. |

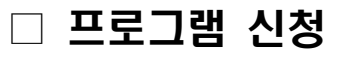

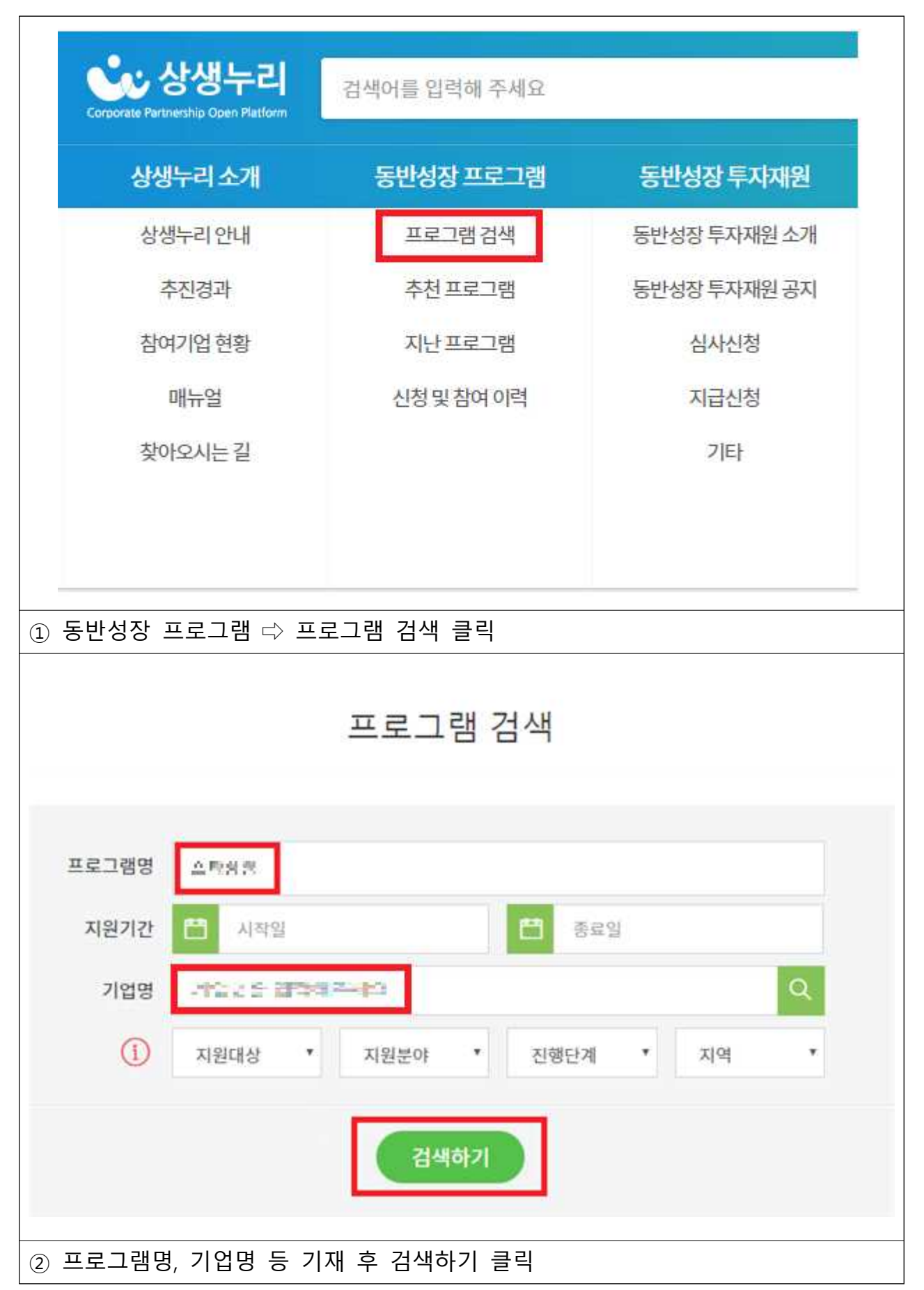

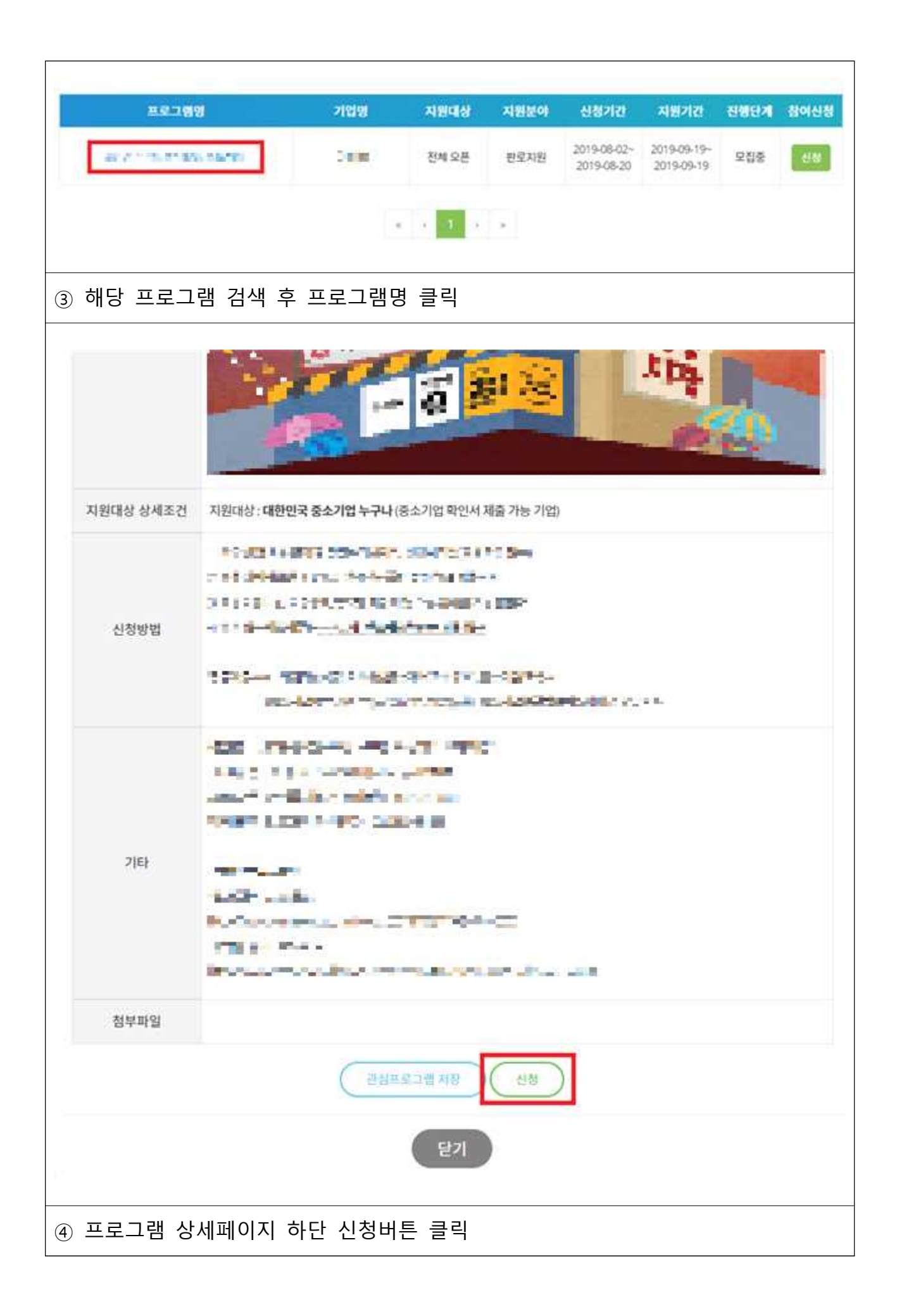

| 참여기업명                                                                                  |                                                                                                    | 사업자등록번호                                                                                                    | 107-82-10445                                                                     |
|----------------------------------------------------------------------------------------|----------------------------------------------------------------------------------------------------|----------------------------------------------------------------------------------------------------|----------------------------------------------------------------------------------|
| 대표자명                                                                                   | 21718                                                                                                | 기업구분                                                                                                    | rend.                                                                            |
| 설립일자 🚖                                                                                 | 8                                                                                                    | 업종                                                                                                    |                                                                                  |
| 주생산품 ★                                                                                 |                                                                                                    | 주거래기업                                                                                                    | 11 (0 A) *A *(2 A (0 ())                                                         |
| 소재지                                                                                    | 351-2451-27                                                                                          | FRENCH POP 4                                                                                                    | •                                                                                |
| 출서류                                                                                    |                                                                                                    |                                                                                                    |                                                                                  |
|                                                                                        | 침부파일 등록은 최대 4개(종                                                                                     | 용량 95MB3까지 가능합니다.                                                                                                    |                                                                                  |
| 첨부파얼                                                                                   | 퇴일추가                                                                                                 |                                                                                                    |                                                                                  |
|                                                                                        |                                                                                                    |                                                                                                    |                                                                                  |
| 상기법인은 상<br>가르거나 허위사<br>수 기재사                                                           | 생누리에 적극적으로 참여<br>실이 있을 경우 선정취소 등<br>항, 제출서류 등                                                        | 여하고 권고사항을 이행하며 프로그램을<br>등의 어떠한 불이익도 감수할 것을 동의<br>등 확인 후 신청                                                            | 수행하고 제출한 참여신청서 내용이 사<br>합니다.                                                     |
| · 상기법인은 상<br>가르거나 허위사<br>수 기재사<br>정 확인                                                 | 생누리에 적극적으로 참여<br>실이 있을 경우 선정취소 등<br>항, 제출서류 등<br>및 수정                                                | 려하고 권고사항을 이행하며 프로그램을<br>등의 어떠한 불이익도 감수할 것을 동의<br>등 확인 후 신청<br>검색어를 입력해 주세요                                            | 수행하고 제출한 참여신청서 내용이 사<br>합니다.                                                     |
| 상기법인은 상<br>로거나 허위사<br>는 기재사<br>정 확인<br>Corporate Partner                               | 생누리에 적극적으로 참여<br>실이 있을 경우 선정취소<br>항, 제출서류 등<br>및 수정<br>(생누리<br>- 이 소개                                | 여하고 권고사항을 이행하며 프로그램을<br>등의 어떠한 불이익도 감수할 것을 동의적<br>5 확인 후 신청<br>검색어를 입력해 주세요<br><u>동반성장 프로그램</u>                       | 수행하고 제출한 참여신청서 내용이 사<br>합니다.<br>동반성장 투자재원                                        |
| 상기법인은 4<br>르거나 허위사<br>는 기재사<br>정 확인<br>(orporate Partner<br>상생년<br>상생년                 | 생누리에 적극적으로 참여<br>실이 있을 경우 선정취소<br>한, 제출서류 등<br>및 수정<br>(생누리)<br>- 이 오마아 Platform<br>- 리 소개<br>- 리 안내 | 여하고 권고사항을 이행하며 프로그램을<br>등의 어떠한 불이익도 감수할 것을 동의<br>5 확인 후 신청<br>검색어를 입력해 주세요<br><u>동반성장 프로그램</u><br>프로그램 검색             | 수행하고 제출한 참여신청서 내용이 사<br>합니다.<br><b>동반성장 투자재원</b><br>동반성장 투자재원 소가                 |
| 상기법인은 4<br>르거나 허위사<br>는 기재사<br>정 확인<br>장생<br>(orporate Partyre<br>상생<br>상생             | 생누리에 적극적으로 참여<br>실이 있을 경우 선정취소<br>한, 제출서류 등<br>및 수정<br>(생누리)<br>(생누리)<br>다리 소개<br>구리 안내<br>진경과       | 여하고 권고사항을 이행하며 프로그램을<br>등의 어떠한 불이익도 감수할 것을 동의적<br>5 확인 후 신청<br>김색어를 입력해 주세요<br><u>동반성장 프로그램</u><br>프로그램 검색<br>추천 프로그램 | 수행하고 제출한 참여신청서 내용이 사<br>합니다.<br><b>동반성장 투자재원</b><br>동반성장 투자재원 소가<br>동반성장 투자재원 공지 |
| · 상기 법인은 상<br>가르거나 허위사<br>전 확인<br>전 확인<br>Corporate Partner<br>상생목<br>상생목<br>주재<br>참여기 | 생누리에 적극적으로 참여<br>실이 있을 경우 선정취소<br>및 수정<br>(생누리)<br>(생누리)<br>고려 소재<br>구리 소개<br>구리 안내<br>진경과<br>기업 현황  | 하고 권고사항을 이행하며 프로그램을<br>등의 어떠한 불이익도 감수할 것을 동의적<br>                                                                     | 수행하고 제출한 참여신청서 내용이 사<br>합니다.                                                     |

① 동반성장 프로그램 ⇒ 신청 및 참여 이력 클릭

| 불여기업명              | 운영기업명            | 프로그램명                  | 신청자    | 신청일자       | 지원대상          | 선정여부 | 신청사 |
|--------------------|------------------|------------------------|--------|------------|---------------|------|-----|
| TOTA S<br>CONSIST. | Natura Car       | and the set of the set | 4      | 2019-08-05 | 전체오픈          | 미선정  | 보기  |
|                    |                  |                        | 1      |            |               |      |     |
|                    |                  |                        |        |            |               |      |     |
| 신청서 5              | 신기 클릭            |                        |        |            |               |      |     |
| (선정여부-             | 는 신청기간           | 종료 후 업데이               | 트되며 초기 | 기엔 미선      | 정으로           | 표시)  |     |
| ·                  |                  |                        |        |            |               |      |     |
| 신청자                |                  |                        |        |            |               |      |     |
| 성명                 |                  |                        | 부서/직   | 위 미즈:      | 1리스트          |      |     |
| 전화                 |                  |                        | 휴대전3   | e usa      | 24217         |      |     |
| 이메일                | lake-in-wind la  | <b>1</b>               | 팩스     |            |               |      |     |
| 담당자                |                  |                        |        |            |               |      |     |
| 성명                 |                  |                        | 부서/직   | 위 텍스트      | a a la c      |      |     |
| 전화                 |                  |                        | 휴대전화   | e uun      | Uprotesterit: |      |     |
| 이메일                | lakewin-win orka | 61                     | 팩스     |            |               |      |     |
| 기타                 |                  |                        |        |            |               |      |     |
| 10 14              |                  |                        |        |            |               |      |     |
| 제출서류               |                  |                        |        |            |               |      |     |
| 첨부파일 \star         | 상생누리 지원 프        | 로그램 참여신청서.pdf          |        |            |               |      |     |
|                    |                  |                        |        |            |               |      |     |
|                    |                  |                        | 수정 )   |            |               |      |     |